### Инструкция

## по работе в Портале Государственных Услуг

### заявителя – физического или юридического лица

Для подачи заявления заявитель заходит на сайт Госуслуг Московской области:

- 1. Для этого в строке адрес Вводим <u>https://uslugi.mosreg.ru/</u>
- 2. В поисковой строке находим услугу: «Выдача Технических Условий (ТУ), дубликата ТУ, заключение Договоров подключения к сетям TC, ГВС, ХВС и ВО»

| → C <sup>●</sup> H | адежный   https://uslug | ji.mosreg.ru                                                                                                    |                                                                                                    |                                                                                                    |                                                                                                    | <u> ۲</u> |
|--------------------|-------------------------|----------------------------------------------------------------------------------------------------|----------------------------------------------------------------------------------------------------|----------------------------------------------------------------------------------------------------|----------------------------------------------------------------------------------------------------|-----------|
|                    |                         | Портал находится в тестиро                                                                                                    | вании. Если нашли ошибк                                                                                                    | у - выделите и нажмите Ctrl-Enter или с                                                                                                    | сообщите нам.                                                                                                    |           |
|                    | ПОРТАЛ<br>московской    | 1 ГОСУДАРСТ<br>области                                                                                                    | ВЕННЫХ И                                                                                                    | МУНИЦИПАЛЬ                                                                                                    | НЫХ УСЛУГ                                                                                                    |           |
| Q                  | выдача ту               | -                                                                                                    |                                                                                                    |                                                                                                    | 🔀   Bce                                                                                                    | $\sim$    |
|                    | УСЛУГИ                  | Выдача Технических У<br>и ВО<br>Выдача Технических Услови<br>Договоров подключения тех<br>водоснабжения и водоотведи<br>Выдача согласия и техничес<br>Выдача согласия и а строите<br>к автомобильной дороге обы<br>Выдача выписок из рее<br>Выдача выписок из реестра<br>собственности Московской о<br>имущество, в том числе инда | Исловий (ТУ), долики<br>й, заключение Договора п<br>тям ТС, ТВС, ХВС и ВО; Вы,<br>нологического присоедин-<br>нологического присоедин-<br>ения в Московской област<br>снических требований владельц,<br>постор, всемострукцию в пе-<br>те дего пользования региона<br>есстра Имущества<br>имущества, Осуществлени<br>бласти, Получение выписс-<br>видуальным предприним | ата ТУ, заключение Договоров<br>одключения, Выдача Технических Усл<br>дача Технических Условий, дубликатов<br>ения) к сетям теллоснабжения, горяче<br>и мониторинг их исполнения;<br>ий владельца автодороги<br>а втодорог. Выдача согласия и технич<br>раницах полосы отвода и придорожно<br>льного или межмуниципального значи<br>не выдачи выписок (информации) из р<br>и (информации) из реестра имущества<br>ателем. | в подключения к сетям TC, ГВС, ХВ<br>ювий (ТУ), дубликата ТУ, заключение<br>технических условий и заключение<br>го водоснабжения, холодного<br>ческих требований владельца автодороги;<br>й полосы и на присоединение (примыкани<br>ения Московской области;<br>честра имущества, находящегося в<br>физическим лицом не имеющим права на | ne)       |
| 1                  | ЗАПИС                   | Все подходящие услуги<br>АОМ<br>выявля<br>постро                                                                                                    | овской области<br>нот неоформленные<br>ийки                                                                                                    | Кадастровый номер<br>Узнать                                                                                                    | Кадастровый номер<br>Узнать                                                                                                    |           |

#### 3. Заходим в услугу и нажимаем «оформить заявление»

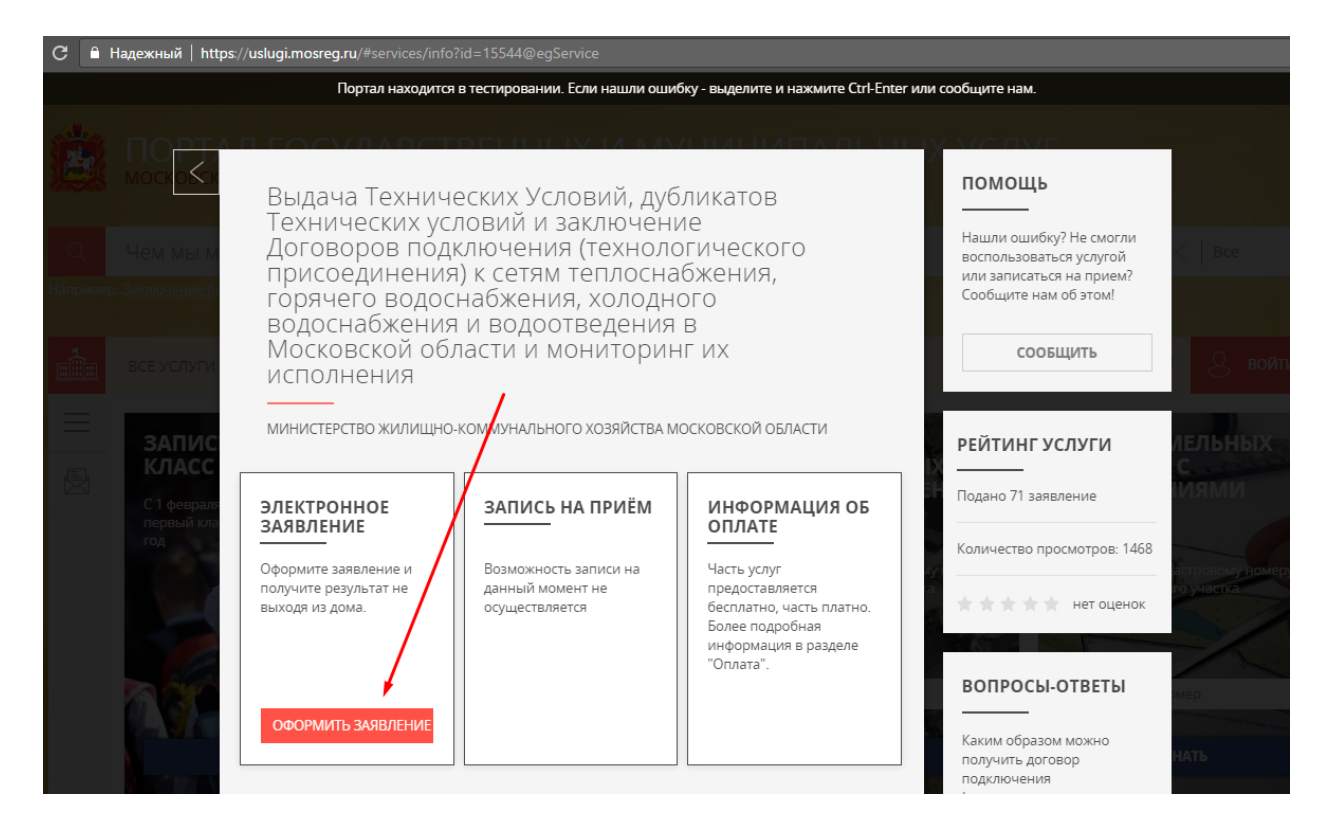

Услуга потребует авторизации, нажимаем войти через ЕСИА:

#### 4. Вводим логин и пароль:

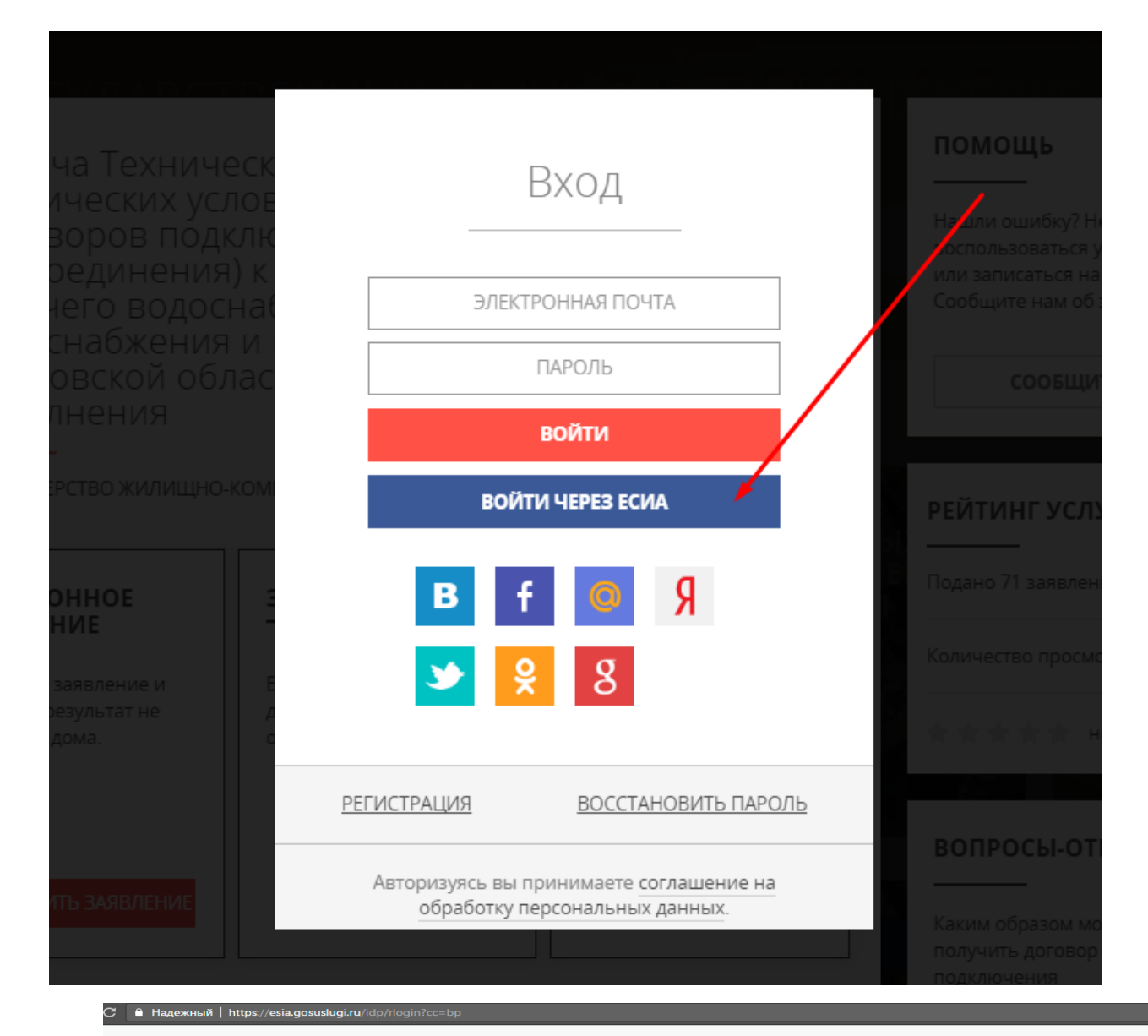

#### госуслуги

Доступ к сервисам

| электронного правительства                  |
|---------------------------------------------|
| ВХОД<br>Для портала Госуслуг                |
| Мобильный телефон или почта                 |
| Пароль                                      |
| Войти                                       |
| Чужой компьютер         Восстановить пароль |
|                                             |

#### 5. Выбираем интересующую нас подуслугу:

| ВЫБОР УСЛУГИ | выберите желаемую услугу:                                                                                                    |
|--------------|----------------------------------------------------------------------------------------------------|
|              | <ul> <li>Получение Технических Условий (ТУ) на подключение к сетям инженерно-технического<br/>обеспечения</li> </ul>                                                   |
|              | <ul> <li>Получение информации о плате за присоединение (ИПП) к системам теплостабжения,<br/>горячего водоснабжения, холодного водоснабжения и водоотведения</li> </ul> |
|              | <ul> <li>Получение договора подключения (технологического присоединения) к системам<br/>холодного водоснабжения (ХВС)</li> </ul>                                       |
|              | <ul> <li>Получение договора подключения (технологического присоединения) к системам<br/>горячего водоснабжения (ГВС)</li> </ul>                                        |
|              | <ul> <li>Получение договора подключения (технологического присоединения) к системам<br/>теплоснабжения (ТС)</li> </ul>                                                 |
|              | <ul> <li>Получение договора подключения (технологического присоединения) к системам<br/>водоотведения (ВО)</li> </ul>                                                  |
|              | <ul> <li>Выдача дубликата Технических Условий (ТУ) на подключение к сетям инженерно-<br/>технического обеспечения</li> </ul>                                           |
|              |                                                                                                    |

6. После выбора нужной подуслуги, заявитель дает согласие со всеми вышеперечисленными пунктами:

| 1. ВЫБОР УСЛУГИ ТРЕБУ | ЕТСЯ ВАШЕ СОГЛАСИЕ ПО СЛЕДУЮЩИМ ПУНКТАМ:                                                                                                    |
|-----------------------|----------------------------------------------------------------------------------------------------|
| 2. СОГЛАСИЕ — Я       | подтверждаю, что вся представленная информация является достоверной и точной;                                                                       |
| я — я<br>Ф            | чесу ответственность в соответствии с действующим законодательством Российской<br>здерации за предоставление заведомо ложных или неполных сведений; |
| 3. ЗАЯВЛЕНИЕ — Я пе   | зыражаю свое согласие на необходимое использование и обработку своих<br>реональных данных, в том числе в информационных системах;                   |
| 4. ДОКУМЕНТЫ — Со     | сроками оказания государственной услуги ознакомлен;                                                                                                 |
| 5. ПРЕДЛРОСМОТР       | адтверждаю свое согласие <u>со всеми</u> вышеперечисленными пунктами                                                                                |
| Всл                   | учае возникновения проблем в ходе оказания услуги Вы можете получить                                                                                |

| 7. | Далее заявитель | заполняет | все поля | по подуслу | ге: |
|----|-----------------|-----------|----------|------------|-----|
| /. | далее заявитель | Janomine  | всс полл | поподуслу  | ic. |

| Получение Тех<br>подключение<br>обеспечения | кнических Условий (ТУ)<br>к сетям инженерно-тех                          | ) НА<br>КНИЧЕСКОГО<br>заполнено на 43% |
|---------------------------------------------|--------------------------------------------------------------------------|----------------------------------------|
| 1. ВЫБОР УСЛУГИ                             | КАТЕГОРИЯ ЗАЯВИТЕЛЯ *                                                    | Юридическое лицо 🗸                     |
| 2. СОГЛАСИЕ                                 | СВЕДЕНИЯ О ЮРИДИЧЕСКОМ ЛИ                                                | ЦЕ незитолнено 🗸                       |
| 3. ЗАЯВЛЕНИЕ                                |                                                                          |                                        |
| 4. ДОКУМЕНТЫ                                | ОРГАНИЗАЦИОННО-ПРАВОВАЯ<br>ФОРМА                                         | Публичное акционерное общество 🛛 🗸     |
|                                             | ПОЛНОЕ НАИМЕНОВАНИЕ<br>ОРГАНИЗАЦИИ *                                     | Не заполнено                           |
| 5. ПРЕДПРОСМОТР                             | ЮРИДИЧЕСКИЙ АДРЕС *                                                      |                                        |
|                                             |                                                                          |                                        |
|                                             | огрн *                                                                   | Не заполнено                           |
|                                             | инн *                                                                    | Не заполнено                           |
|                                             | ВЫ ЯВЛЯЕТЕСЬ РУКОВОДИТЕЛЕМ ИЛИ<br>УПОЛНОМОЧЕННЫМ ЛИЦОМ<br>ОРГАНИЗАЦИИ? * | Выберите 🗸                             |

8. После заполнения всех полей заявитель переходит на вкладку прикрепления документов:

|                                     | портал находится в                                                          | гестировании. Если нашли ошиоку - выделит                                 | е и нажмите Ctri-Enter или сооощите нам.                                                                     |                     |
|-------------------------------------|-----------------------------------------------------------------------------|---------------------------------------------------------------------------|----------------------------------------------------------------------------------------------------|---------------------|
|                                     | Получение Тех<br>подключение<br>обеспечения<br>——                           | кнических Условий (<br>к сетям инженерно-⊺                                | ТУ) на<br>гехнического<br>заполнено на 86%                                                                   |                     |
| BCEXCAU                             | 1. ВЫБОР УСЛУГИ                                                             | Внимание! Чтобы прикрепить доку<br>приложите архив к выбранному ви,       | мент из нескольких файлов, соберите их в архив и<br>ду документа на форме.                                   |                     |
| строї<br>Надзі<br>приняті<br>Отрава | <ol> <li>2. СОГЛАСИЕ</li> <li>3. ЗАЯВЛЕНИЕ</li> <li>4. ДОКУМЕНТЫ</li> </ol> | ДОКУМЕНТ, УДОСТОВЕРЯЮЩИЙ<br>ЛИЧНОСТЬ *                                    | Прикрепите скан-копию документа с<br>компьютера или выберите<br>из списка <u>Мои файлы</u><br><b>Выбрать</b> |                     |
|                                     | 5. ПРЕДПРОСМОТР                                                             | документ, подтверждающий<br>полномочия *                                  | Прикрепите скан-копию документа с<br>компьютера или выберите<br>из списка <u>Мои файлы</u><br><b>Выбрать</b> | POSIEL<br>Fuil ogus |
|                                     |                                                                             | ПРАВОУСТАНАВЛИВАЮЩИЕ<br>ДОКУМЕНТЫ НА ОБЪЕКТЫ,<br>НАХОДЯЩИЕСЯ НА ЗЕМЕЛЬНОМ | Прикрепите скан-копию документа с<br>компьютера или выберите                                                 | ответы              |

# 9. И нажимает Кнопку отправить, после отправления заявителю приходит сообщение на экран:

| Выдача Техниче<br>Технических усл                                                | Сообщени                                                                             | Сообщение<br>Ваше заявление подано успешно.<br>Вы можете отследить статус своего заявления в<br>разделе «Обращения» своего профиля. |                     |  |
|----------------------------------------------------------------------------------|--------------------------------------------------------------------------------------|----------------------------------------------------------------------------------------------------|---------------------|--|
| присоединения<br>горячего водос<br>водоснабжения<br>Московской обл<br>исполнения | )<br>Но<br>Ваше заявление подан<br>И<br>Вы можете отследить о<br>разделе «Обращения» |                                                                                                    |                     |  |
|                                                                                  | KOI                                                                                  | Ок                                                                                                    | РЕЙТИНГ УСЛУГИ      |  |
| ЭЛЕКТРОННОЕ<br>ЗАЯВЛЕНИЕ                                                         | ЗАПИСЬ НА ПРИЁМ                                                                      | ИНФОРМАЦИЯ ОБ<br>ОПЛАТЕ                                                                                                    | Подано 71 заявление |  |
| Текущее заявление:<br>УСЛУГА ОКАЗАНА                                             |                                                                                      |                                                                                                    |                     |  |

Также приходит сообщение на электронную почту «Ваше заявление отправлено»

## 10. Далее поданное заявление попадает в личный кабинет:

| Чем і                  | мы можем быть вам полез                                                             | ны?                                                                                   |                                           |                                                             |                 | 🔀 🛛 Bce                                                                                                    |
|------------------------|-------------------------------------------------------------------------------------|---------------------------------------------------------------------------------------|-------------------------------------------|-------------------------------------------------------------|-----------------|----------------------------------------------------------------------------------------------------|
| імер: <u>Заключі</u>   | ение брака, <u>Социальная, Такси, Детский</u>                                       | <u>сад, Земля</u>                                                                     |                                           |                                                             |                 |                                                                                                    |
| BCE YO                 | СЛУГИ ЖИЗНЕННЫЕ СИТУАЦИИ                                                            | 1 КАТЕГОРИИ ПОЛУЧАТЕЛЕЙ                                                               | ТЕМЫ                                      | ВЕДОМСТВА                                                   | $\overline{\ }$ | 💿 🛞 шмаков а                                                                                                    |
| ГО<br>СТІ<br>НА<br>при | СУДАРСТВЕННЫЙ<br>РОИТЕЛЬНЫЙ<br>ДЗОР<br>——<br>нято ведомством<br>равлено: 16.12.2016 | ВЫДАЧА СОГЛАСИЯ И<br>ТЕХНИЧЕСКИХ<br>ТРЕБОВАНИЙ<br>РЕЗУЛЬТАТ ВЕДОМСТВОМ<br>ПОДГОТОВЛЕН | ВЫДИ<br>ТЕХН<br>УСЛО<br>УСЛУГА<br>Отправи | АЧА<br>ИЧЕСКИХ<br>РВИЙ (ТУ),<br>оказана<br>тено: 08.02.2017 | • 11111<br>     | Шлеков<br>Алекон Сергеевич<br>1. Россия, Москва г., Колмышевская,<br>8.777<br>Вофиль Залахения                                                                                                    |
|                        |                                                                                     |                                                                                       |                                           |                                                             | e.              | Bacog      Bacog      Bacog |
|                        | ПОДРОБНЕЕ                                                                           | ПОДРОБНЕЕ                                                                             |                                           | ПОДРОБНЕЕ                                                   | <u> </u>        | Получение технических 09.02.2017<br>Условий (ту) на                                                                                                    |
| ДРУГ                   | ИЕ ОБРАЩЕНИЯ (2) —                                                                  | ДРУГИЕ ОБРАЩЕНИЯ (11) — — — — — — — — — — — — — — — — — —                             | ДРУГИЕ                                    | ОБРАЩЕНИЯ (33)                                              | ,œ,             | Заявление на получение 08.02.2017 →                                                                                                    |

|                                                 | ПР                              | ОФИЛЬ З/                                                                                       | АЯВЛЕНИЯ 🛚                             | ЗАП                              | ИСЬ КАЛІ                | НДАРЬ                      |                                          |
|-------------------------------------------------|---------------------------------|------------------------------------------------------------------------------------------------|----------------------------------------|----------------------------------|-------------------------|----------------------------|------------------------------------------|
| ковской области<br>мы можем быт                 | Обрац                           | цения                                                                                          |                                        | 38 активных<br>услуг             | К   37 УСЛУГ<br>ОКАЗАНО | 43 черновика сохранено     | ×I                                       |
| ение брака страна<br>Слуги жизне                | <b>УЗНАТЬ СТА</b><br>Фамилия    | ГУС ЗАЯВЛЕНИЯ В М4<br>Имя                                                                      | ÞЦ                                     | Номер                            |                         | найти                      | ×<br>©                                   |
| СУДАРСТВЕН<br>РОИТЕЛЬНЫЙ<br>4ДЗОР               | сегодня текул<br>Рег. омер      | ций месяц текущий го<br>Наименование                                                           | ЭД ЗА БСЕ ВРЕМЯ                        | <b>За период</b><br>Дата         | Статус                  | Только активные<br>Оценить | РАДПРОРАБО                               |
| <b>НЯТО ВЕДОМСТВО</b><br>равлено: 16.12.2016    | P001-<br>9741361828-<br>4905529 | Заявление на полу<br>Технических Услов<br>подключение к сет<br>инженерно-технич<br>обеспечения | чение<br>вий (ТУ) на<br>ям<br>ческого  | 09.02.2017<br>09:38              | Принято<br>ведомством   | проголосовать              | правлено: 03.02.201                      |
|                                                 |                                 |                                                                                                | ПОДРОБНАЯ И                            | НФОРМАЦИЯ І                      |                         |                            |                                          |
| ПОДРОБНЕЕ                                       | P001-<br>9741361828-<br>4905529 | Получение Технич<br>(ТУ) на подключен<br>инженерно-технич                                      | еских Условий<br>ие к сетям<br>ческого | 09.02.2017<br>09:38              | Заявление<br>отправлено |                            | подробні                                 |
| <mark>ПОДАТЬ ЕЩЁ ОД</mark><br>ГИЕ ОБРАЩЕНИЯ (2) |                                 | обеспечения                                                                                    | подробная и                            | НФОРМАЦИЯ ↓                      |                         |                            | <b>ПОДАТЬ ЕЩЁ (</b><br>/ГИЕ ОБРАЩЕНИЯ (С |
| ІДАЧА СОГЛА                                     | P001-<br>9741361828-            | Заявление на полу<br>Технических Услов                                                         | чение<br>зий (ТУ) на                   | 08.02.2017<br>15 <sup>.</sup> 01 | Услуга<br>оказана       | *****                      | опросы-отв                               |

# 11. Нажав «Подробная информация» на заявлении в личном кабинете заявитель может увидеть статус в котором находится заявление

| 1 ОБЛАСТ                       | сегодня текуц                   | ций месяц текущий год за всё время                                                                                    | За период           |                         | Только активные |                 |
|--------------------------------|---------------------------------|----------------------------------------------------------------------------------------------------|---------------------|-------------------------|-----------------|-----------------|
| кем быт                        | Рег. номер                      | Наименование                                                                                                    | Дата                | Статус                  | Оценить         | $\sim$          |
| , <u>Социальн</u>              | P001-<br>9741361828-<br>4905529 | ЗАЯВЛЕНИЕ НА ПОЛУЧЕНИЕ<br>ТЕХНИЧЕСКИХ УСЛОВИЙ (ТУ) НА<br>ПОДКЛЮЧЕНИЕ К СЕТЯМ<br>ИНЖЕНЕРНО-ТЕХНИЧЕСКОГО<br>ОБЕСПЕЧЕНИЯ | 09.02.2017<br>09:38 | Принято<br>ведомством   | ПРОГОЛОСОВАТЬ   |                 |
| AN ISTIC                       |                                 | СВЕРНУТЬ ИН                                                                                                    | 1ФОРМАЦИЮ ↑         |                         |                 |                 |
| СТВЕНН                         | Услуга будет оказ               | ана не позднее 08.03.2017                                                                                             |                     |                         |                 | АДПРОРА         |
| _                              | ПРОЦЕСС ОКАЗАНИЯ                | я услуги:                                                                                                    |                     |                         |                 | инято ведом     |
| <b>домство</b> )<br>16.12.2016 | 1 Принято вед                   | омством 09.02.2017<br>9:38                                                                                            |                     |                         |                 | травлено. 05.02 |
|                                | Venura Sunar                    |                                                                                                    |                     | 08 03 2017              |                 |                 |
| одробнее                       | эслуга будет                    |                                                                                                    |                     | 08.05.2017              |                 | подро           |
| ть ещё од                      |                                 |                                                                                                    |                     |                         |                 | ПОДАТЬ ЕІ       |
| LEHИЯ (2)                      | P001-<br>9741361828-<br>4905529 | Получение Технических Условий<br>(ТУ) на подключение к сетям<br>инженерно-технического                                | 09.02.2017<br>09:38 | Заявление<br>отправлено |                 |                 |

# 12. После рассмотрения заявки ведомством, заявитель может видеть у себя в личном кабинете все статусы и файл, который направил РСО заявителю.

Получение Технических Условий (ТУ) на подключение к сетям инженерно-технического обеспечения

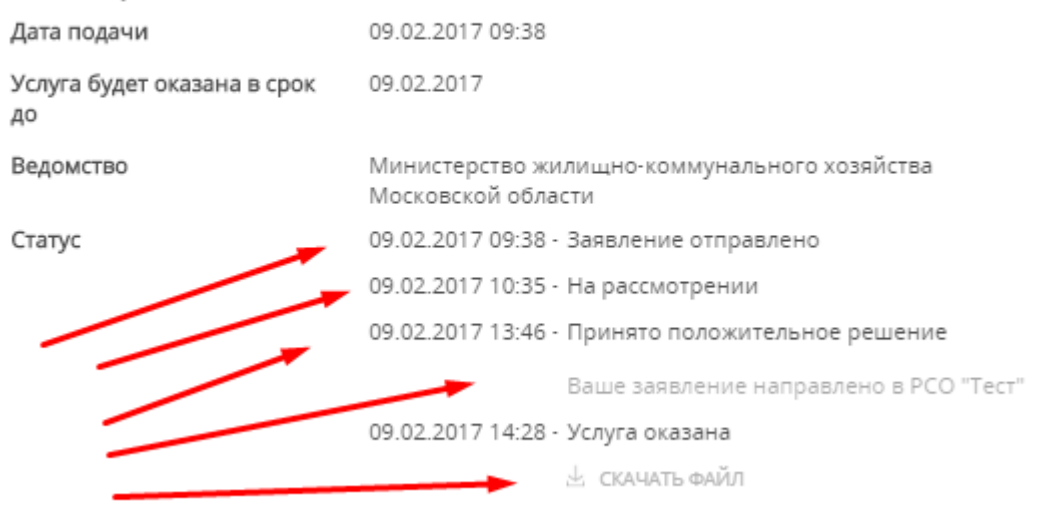

Заявитель нажимает скачать файл и архивом скачивается сам документ и

ЭЦП.